## Solidworksin rekisteriasetusten nollaus.

Posted by Kerim Arifulla on 02.01.2017 15:01

Voit nollata asetukset pysyvästi kopioimalla ensin asetukset talteen. Tee seuraavaa:

1) Kopioi "Copy Settings Wizard" ohjelmalla nykyiset asetukset tiedostoon talteen (asentunut

Solidworksin mukana koneeseen)

2) Varmista, että Solidworks on kiinni

3) Käynnistä Regedit niminen ohjelma kirjoittamalla start valikon hakuun regedit

4) OLE ERITTÄIN VAROVAINEN KUN KÄYTÄT REGEDIT OHJELMAA! (Väärin tehty valinta voi sotkea koko tietokoneen)

5) Nimeä uudelleen (Rename) seuraava polku: "HKEY\_CURRENT\_USER\SOFTWARE\SolidWorks"

(Esim. Solidworks\_old nimiseksi)

6) Käynistä Solidworks

7) Kopioi tiedostosta taas asetukset omalle koneelle "Copy Settings Wizardilla"

Välillä ongelma voi siltikin jäädä päälle. Silloin tuota asetusten palautusta ei voi tehdä vaan ne pitää nollauksen jälkeen käydä käsin uudestaan läpi.